### Stata での表の LaTex 出力の方法

1. データの読み込みと表の作成

. sysuse nlsw88.dta

(NLSW, 1988 extract)

. table industry collgrad

### . table industry collgrad

|                         | Colleg           | ge graduate  |       |
|-------------------------|------------------|--------------|-------|
|                         | Not college grad | College grad | Total |
| Industry                |                  |              |       |
| Ag/Forestry/Fisheries   | 14               | 3            | 17    |
| Mining                  | 4                |              | 4     |
| Construction            | 26               | 3            | 29    |
| Manufacturing           | 334              | 33           | 367   |
| Transport/Comm/Utility  | 79               | 11           | 90    |
| Wholesale/Retail trade  | 295              | 38           | 333   |
| Finance/Ins/Real estate | 164              | 28           | 192   |
| Business/Repair svc     | 69               | 17           | 86    |
| Personal services       | 94               | 3            | 97    |
| Entertainment/Rec svc   | 12               | 5            | 17    |
| Professional services   | 479              | 345          | 824   |
| Public administration   | 133              | 43           | 176   |
| Total                   | 1,703            | 529          | 2,232 |
|                         |                  |              |       |

## 2. テーブル・ビルダーの起動

#### Statistics > Summaries, tables, and tests > Tables and collections > Build and style table

|    | Statistics User Window       | Help | 5 🔊 🕸 🔰                                               | b ⊦ | liragana | •       | <b>,</b>  | <b>(</b> : | Q       |
|----|------------------------------|------|-------------------------------------------------------|-----|----------|---------|-----------|------------|---------|
|    | Summaries, tables, and tests | >    | Summary and descriptive statistics                    | >   | Q~ Se    | arch    |           |            |         |
|    | Linear models and related    | >    | Table of descriptive statistics                       |     | <        |         |           | Sear       | ch Help |
|    | Binary outcomes              | >    | Tables of frequencies, summaries, and command results |     |          |         |           |            |         |
|    | Ordinal outcomes             | >    | Table of estimation results                           |     |          |         | C         | 2          |         |
| Ls | Categorical outcomes         | >    | Tables and collections                                | >   | Build an | d styl  | e table   |            |         |
| 3  | Count outcomes               | >    | Frequency tables                                      | >   | Collect  | rooult  | •         |            |         |
| źι | Fractional outcomes          | >    | Other tables                                          | >   | Croate   |         | 5<br>tion |            |         |
|    | Generalized linear models    | >    | Classical tasts of hypotheses                         |     | Sot our  | cont co |           |            |         |
| -  | Choice models                | >    | Nonparametric tests of hypotheses                     |     | Switch   |         |           | tion       |         |
|    | Time contra                  |      | Distributional glate and tests                        |     | Duran    | Junen   |           | tion       |         |
|    | lime series                  | >    | Distributional plots and tests                        | >   | Drop or  | кеер    | collectio | ons        |         |

# 3. テーブル・ビルダーで縦線を消す。

| •••                                    |                  | Т                                                                                                    | ables Builder            |                            |                               |        |
|----------------------------------------|------------------|----------------------------------------------------------------------------------------------------|--------------------------|----------------------------|-------------------------------|--------|
| Collection: Table                      | 0                | Rows                                                                                                    |                          |                            |                               |        |
| Dimensions                             | Levels           | industry ~                                                                                                    |                          |                            |                               |        |
| College graduate (collgrad)            | column-header    | +                                                                                                    |                          |                            |                               |        |
| Industry (industry)<br>Result (result) | corner           |                                                                                                    |                          |                            |                               |        |
| Command results index (c               | row-header       | Columns                                                                                                    |                          |                            |                               |        |
| Statistic/command option               |                  | collgrad 🛩                                                                                                    |                          |                            |                               |        |
| Table cell type (cell_type)            |                  | +                                                                                                    |                          |                            |                               |        |
| Table border block (border             |                  |                                                                                                    |                          |                            |                               |        |
|                                        |                  | Tables                                                                                                    |                          |                            |                               |        |
|                                        |                  | result ~                                                                                                    |                          |                            |                               |        |
|                                        |                  | +                                                                                                    |                          |                            |                               |        |
| Label and style dialogs                |                  |                                                                                                    |                          |                            |                               |        |
| Show/hide he                           | eader content    | Preview                                                                                                    |                          |                            |                               | Export |
| Cell appear                            | ance styles      | -                                                                                                    | College gradua           | te                         |                               |        |
| Intercep                               | t position       |                                                                                                    | Not college grad College | grad                       | Total                         |        |
| Show/bide.co                           | efficient styles | Industry                                                                                                    | 14                       | 2                          | 17                            |        |
|                                        | incient styles   | Ag/Forestry/Fisheries                                                                                              | 4                        | 3                          | 4                             |        |
| Automatic dir                          | nension levels   | Construction                                                                                                    | 26                       | 3                          | 29                            |        |
| Add tags                               | s to items       | Manufacturing                                                                                                    | 334                      | 33                         | 367                           |        |
| Recode dim                             | ension levels    | Transport/Comm/Utilit                                                                                              | y 79<br>295              | 11                         | 90<br>333                     |        |
| Rema                                   | n tags           | Finance/Ins/Real estate                                                                                            | 164                      | 28                         | 192                           |        |
| Kenia                                  | h 1932           | Business/Repair svc                                                                                                | 69                       | 17                         | 86                            |        |
|                                        |                  |                                                                                                    | 04                       | 2                          | 07                            |        |
| Add tags<br>Recode dim<br>Rema         | ension levels    | Manutacturing<br>Transport/Comm/Utilit<br>Wholesale/Retail trade<br>Finance/Ins/Real estate<br>Business/Repair svc | y 79<br>295<br>164<br>69 | 33<br>11<br>38<br>28<br>17 | 367<br>90<br>333<br>192<br>86 |        |

| Main Borders D          |                        | pearance styles    |            |
|-------------------------|------------------------|--------------------|------------|
| Main Borders D          |                        |                    |            |
|                         | nagonais Fonts Shading | Margins Alignments | Formats    |
| One style for all sides |                        |                    |            |
| Separate style for eac  | h side                 |                    |            |
| Top border              |                        |                    |            |
| Width:                  | Pattern:               | Color:             |            |
|                         | Default                | Default            | 0          |
|                         |                        |                    |            |
| Right border            |                        |                    |            |
| Width:                  | Pattern:               | Color:             |            |
|                         | nil                    | Default            | ٥          |
| Bottom border           |                        |                    |            |
| Width:                  | Pattern:               | Color:             |            |
|                         | Default                | Default            | $\bigcirc$ |
| Left border             |                        |                    |            |
| Width:                  | Pattern:               | Color:             |            |
|                         | Default                | Default            | <b>©</b>   |
|                         |                        |                    |            |

## 4. タイトルをつける

| • • •                       |                 |        | Tables               | Builder            |          |       |        |
|-----------------------------|-----------------|--------|----------------------|--------------------|----------|-------|--------|
| Collection: Table           | 0               |        | Rows                 |                    |          |       |        |
| Dimensions                  | Levels          |        | industry ~           |                    |          |       |        |
| College graduate (collgrad) | column-header   | +      |                      |                    |          |       |        |
| Result (result)             | item            |        |                      |                    |          |       |        |
| Command results index (c    | row-header      |        | Columns              |                    |          |       |        |
| Statistic/command option    |                 |        | collgrad ~           |                    |          |       |        |
| Command option index (c     |                 | +      |                      |                    |          |       |        |
| Table border block (border  |                 |        |                      |                    |          |       |        |
|                             |                 |        | Tablaa               |                    |          |       |        |
|                             |                 |        | Tables               |                    |          |       |        |
|                             |                 |        | result Y             |                    |          |       |        |
|                             |                 | +      |                      |                    |          |       |        |
| Label and style dialogs     |                 |        |                      |                    |          |       |        |
| Edit dimer                  | ision labels    | Previe | v                    |                    |          |       | Export |
| Edit lev                    | el labels       |        |                      | College gra        | duate    |       |        |
| Construct sig               | nificance stars |        | Not                  | college grad Colle | ege grad | Total |        |
| oblistidet sig              |                 | Indus  | try                  |                    |          |       |        |
| Manage com                  | posite results  | Ag/    | Forestry/Fisheries   | 14                 | 3        | 17    |        |
| Custom                      | table title     | Min    | ing                  | 4                  | 2        | 4     |        |
|                             |                 | Con    | struction            | 26                 | 3        | 29    |        |
| lable ti                    | le styles       | Tra    | uracturing           | 554<br>79          | 55<br>11 | 307   |        |
| Table                       | notes           | Whe    | blesale/Retail trade | 295                | 38       | 333   |        |
| Table no                    | tes styles      | Fina   | nce/Ins/Real estate  | 164                | 28       | 192   |        |
|                             |                 | Bus    | iness/Repair svc     | 69                 | 17       | 86    |        |
| ? C 🗈                       |                 | Pers   | onal services        | 94                 | 3        | 97    |        |
|                             |                 | Ent    | rtainmant/Dag aug    | 12                 | 5        | 17    |        |

「産業ごとの学歴 \label{industry}」というように、LaTex で参照できるよう、\label{}をつけておく。

| collect title - Custom table title |                 |  |  |  |  |  |  |
|------------------------------------|-----------------|--|--|--|--|--|--|
| Collection:                        |                 |  |  |  |  |  |  |
| Add custom title:                  |                 |  |  |  |  |  |  |
| 産業ごとの学歴 \label{industry}           |                 |  |  |  |  |  |  |
| Clear current custom title         |                 |  |  |  |  |  |  |
| ? C E                              | ubmit Cancel OK |  |  |  |  |  |  |

# 5. 表のラベルを変えてみる。

| • • •                                                                                                    |                                               |         | Tal                                         | oles Builder     |          |     |        |
|----------------------------------------------------------------------------------------------------|-----------------------------------------------|---------|---------------------------------------------|------------------|----------|-----|--------|
| Collection: Table                                                                                                    | 0                                             |         | Rows                                        |                  |          |     |        |
| Dimensions                                                                                                    | Levels                                        | _       | industry ~                                  |                  |          |     |        |
| College graduate (collgrad)<br>Industry (industry)<br>Result (result)<br>Command results index (c<br>Statistic/command option index (c<br>Table cell type (cell_type)<br>Table border block (border | column-header<br>corner<br>item<br>row-header | +       | Columns<br>collgrad ~<br>Tables<br>result ~ |                  |          |     |        |
|                                                                                                    |                                               | +       |                                             |                  |          |     |        |
| Label and style dialogs                                                                                                    |                                               |         |                                             |                  |          |     |        |
| Edit dimer                                                                                                    | ision labels                                  | Preview | v                                           |                  |          |     | Export |
| Edit lev                                                                                                    | el labels                                     | 産業      | ごとの学歴 in                                    | ndustry}         |          |     |        |
| Construct sig                                                                                                    | nificance stars                               |         |                                             | Caller           | <b>1</b> |     |        |
| Manage com                                                                                                    | posite results                                |         |                                             | Not college grad |          |     |        |
| Quetern                                                                                                    | table title                                   | Indus   | try                                         |                  |          |     |        |
| Custom                                                                                                    |                                               | Ag/l    | Forestry/Fisheries                          | 14               | 3        | 17  |        |
| Table tit                                                                                                    | le styles                                     | Min     | ing                                         | 4                |          | 4   |        |
| Tabla                                                                                                    |                                               | Con     | struction                                   | 26               | 3        | 29  |        |
| Table                                                                                                    | notes                                         | Man     | ufacturing                                  | 334              | 33       | 367 |        |
| Table no                                                                                                    | tes styles                                    | Tran    | sport/Comm/Utility                          | 79               | 11       | 90  |        |
|                                                                                                    |                                               | Who     | blesale/Retail trade                        | 295              | 38       | 333 |        |
| ? C 🖻                                                                                                    |                                               | Fina    | nce/Ins/Real estate                         | 164              | 28       | 192 |        |
| 変数名の表示                                                                                                    | 変更                                            |         |                                             |                  |          |     |        |

| collect label dim - Edit dimension labels |                  |  |  |  |  |  |  |  |
|-------------------------------------------|------------------|--|--|--|--|--|--|--|
| Dimension:                                | Collection:      |  |  |  |  |  |  |  |
| College graduate 💌                        | Table 📀          |  |  |  |  |  |  |  |
| Label:                                    |                  |  |  |  |  |  |  |  |
| 学歴                                        |                  |  |  |  |  |  |  |  |
|                                           |                  |  |  |  |  |  |  |  |
|                                           |                  |  |  |  |  |  |  |  |
| ? С 🖻                                     | Submit Cancel OK |  |  |  |  |  |  |  |

# 6. 変数の値のラベルの変更

| •••                                                                                                    |                                                         |             | Tables B                                     | uilder                  |          |            |        |
|----------------------------------------------------------------------------------------------------|---------------------------------------------------------|-------------|----------------------------------------------|-------------------------|----------|------------|--------|
| Collection: Table                                                                                                    | 0                                                       |             | Rows                                         |                         |          |            |        |
| Dimensions<br>学歴 (collgrad)<br>Industry (industry)<br>Result (result)<br>Command results index (c<br>Statistic/command option<br>Command option index (c<br>Table cell type (cell_type)<br>Table border block (border | Levels<br>column-header<br>corner<br>item<br>row-header | +           | industry   Columns Collgrad   Tables Tables  |                         |          |            |        |
| Label and style dialogs                                                                                                    |                                                         | +           |                                              |                         |          |            |        |
| Edit lov                                                                                                    |                                                         | Previe      | w                                            | )                       |          |            | Export |
|                                                                                                    |                                                         | 座美          | ことの字歴 Vabel{industr                          | y}                      |          |            |        |
| Manage com                                                                                                    | posite results                                          |             | Not c                                        | 学歴<br>ollege grad Colle | ge grad  | Total      |        |
| Custom                                                                                                    | table title                                             | Indus       | stry<br>Forestry/Ficherics                   | 14                      | 2        | 17         |        |
| Table tit                                                                                                    | le styles                                               | Min         | ing                                          | 4                       | 3        | 4          |        |
| Table                                                                                                    | notes                                                   | Con         | struction                                    | 26<br>224               | 3        | 29         |        |
| Table no                                                                                                    | tes styles                                              | Tra         | nsport/Comm/Utility                          | 534<br>79               | 55<br>11 | 90         |        |
| ? C                                                                                                    |                                                         | Who<br>Fina | olesale/Retail trade<br>ance/Ins/Real estate | 295<br>164              | 38<br>28 | 333<br>192 |        |

collect label levels - Edit level labels

|                                                              | Main     | Options              |
|--------------------------------------------------------------|----------|----------------------|
| Dimension:<br>学歴 (collgrad) V<br>Number of level labels: 3 ⓒ |          | Collection:<br>Table |
| Level:                                                       |          | Label:               |
| 1: 0                                                         | <b>~</b> | 非大卒                  |
| 2: 1                                                         | <b>~</b> | 大卒                   |
| 3: .m                                                        | <b>~</b> | 合計                   |
|                                                              |          |                      |
| ? C                                                          |          | Submit Cancel OK     |

## 7. LaTex 形式の表を出力する

| •••                                                                                                    |                                                         |            | Table                                                     | es Build     | ler      |            |        |
|----------------------------------------------------------------------------------------------------|---------------------------------------------------------|------------|-----------------------------------------------------------|--------------|----------|------------|--------|
| Collection: Table                                                                                                    | 0                                                       |            | Rows                                                      |              |          |            |        |
| Dimensions<br>学歴 (collgrad)<br>Industry (industry)<br>Result (result)<br>Command results index (c<br>Statistic/command option<br>Command option index (c<br>Table cell type (cell_type)<br>Table border block (border | Levels<br>column-header<br>corner<br>item<br>row-header | +          | industry ~<br>Columns<br>collgrad ~<br>Tables<br>result ~ |              |          |            |        |
| Label and style dialogs                                                                                                    | •                                                       |            |                                                           |              |          |            |        |
| Edit dimer                                                                                                    | ision labels                                            | Previe     | w                                                         |              |          |            | Export |
| Edit lev                                                                                                    | el labels                                               | 産業         | ごとの学歴 ind                                                 | lustry}      |          |            |        |
| Construct sig                                                                                                    | nificance stars                                         |            |                                                           | 2            | 学歴       |            |        |
| Manage com                                                                                                    | posite results                                          |            | 目                                                         | <b> 大卒</b> : | 大卒       | 合計         |        |
| Custom                                                                                                    | table title                                             | Indu       | stry<br>Forestry/Fisheries                                | 14           | 2        | 17         |        |
| Table ti                                                                                                    | tle styles                                              | Ag/<br>Mir | ing                                                       | 4            | 3        | 4          |        |
| Table                                                                                                    | notes                                                   | Cor        | struction                                                 | 26           | 3        | 29         |        |
| Table no                                                                                                    | tes styles                                              | Tra        | nsport/Comm/Utility                                       | 534<br>79    | 55<br>11 | 367<br>90  |        |
| ? C                                                                                                    |                                                         | Wh<br>Fina | olesale/Retail trade<br>ance/Ins/Real estate              | 295<br>164   | 38<br>28 | 333<br>192 |        |

8. LaTeX 形式の論文の一部に挿入する場合は、「Export the table for inclusion in another document」にチェックを入れる。

| collect export - Export tables to a                | docum    | ent       |
|----------------------------------------------------|----------|-----------|
| File type:                                         | Collecti | on:       |
| LaTeX Files (*.tex)                                | Table    | 0         |
| Filename:                                          |          |           |
| industry                                           |          | Export to |
| Append to existing file                            |          |           |
| Second the table for inclusion in another document | t        |           |
|                                                    |          |           |
|                                                    |          |           |
|                                                    |          |           |
|                                                    |          |           |
|                                                    |          |           |
|                                                    |          |           |
| ? C E Submit Ca                                    | ncel     | ОК        |

9. コードを do-file に保存。

sysuse nlsw88.dta

table industry collgrad

collect style cell, border( right, pattern(nil) )

collect title "産業ごとの学歴 \label{industry}"

collect label dim collgrad "学歴", modify

collect label levels collgrad 0 "非大卒" 1 "大卒" .m "合計", modify

collect export "industry", as(tex) replace

| History                 | Results                                                                                                    |       |     |       |
|-------------------------|----------------------------------------------------------------------------------------------------|-------|-----|-------|
| Command _rc             | Construction                                                                                                    | 26    | 3   | 29    |
| 361 sveuse plsw88 dta   | Manufacturing                                                                                                    | 334   | 33  | 367   |
| 362 table industry co   | Transport/Comm/Utility                                                                                                    | 79    | 11  | 90    |
| 363 collect style cell  | Wholesale/Retail trade                                                                                                    | 295   | 38  | 333   |
| 264 collect title "æ    | Finance/Ins/Real estate                                                                                                    | 164   | 28  | 192   |
| 265 collect label dim   | Business/Repair svc                                                                                                    | 69    | 17  | 86    |
| 365 collect label level | Personal services                                                                                                    | 94    | 3   | 97    |
| 207 collect aber level  | Entertainment/Rec svc                                                                                                    | 12    | 5   | 17    |
| 367 collect export "In  | Professional services                                                                                                    | 479   | 345 | 824   |
|                         | Public administration                                                                                                    | 133   | 43  | 176   |
|                         | Iotal                                                                                                    | 1,703 | 529 | 2,232 |
|                         | . collect title "産業ごとの学歴 \label{industry}"<br>. collect label dim collgrad "学歴", modify<br>. collect label levels collgrad 0 "非大卒" 1 "大卒" .m "合計", modify<br>. collect export "industry", as(tex) replace<br>(collection Table exported to file industry.tex) |       |     |       |
|                         |                                                                                                    |       |     |       |